#### Step-by-Step Guide

January 2024

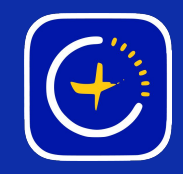

### Lights Won't Connect-New WiFi Network

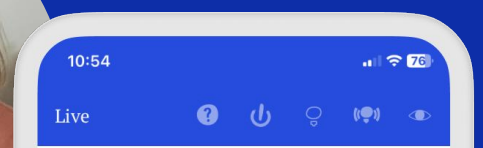

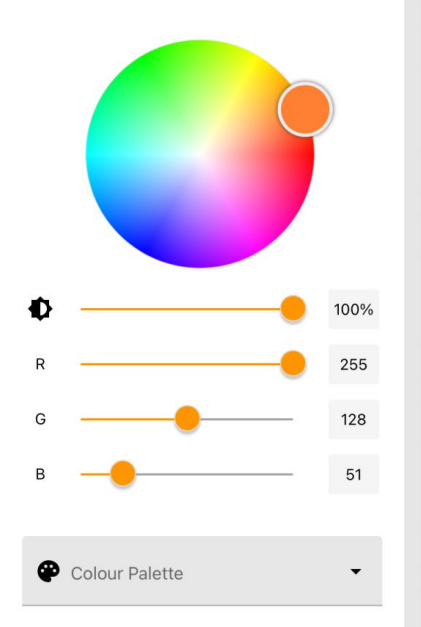

GlowStone Lighting Plus App

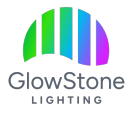

If you've gotten a new WiFi network since having your lights installed and the app is displaying the message "You Aren't Connected," then follow these steps to get reconnected to your lights.

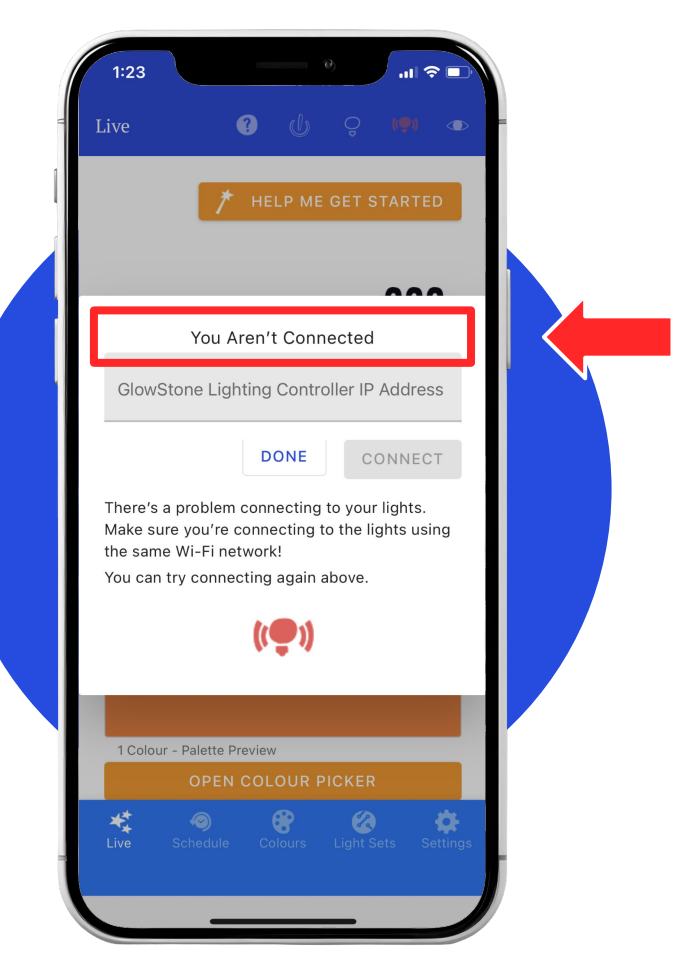

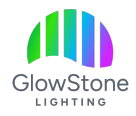

Go to the Wi-Fi settings on your phone and locate the "GSLPLUS…" network that looks similar to this and click on it.

If you can't see a network like this, check that there is power to your lights.

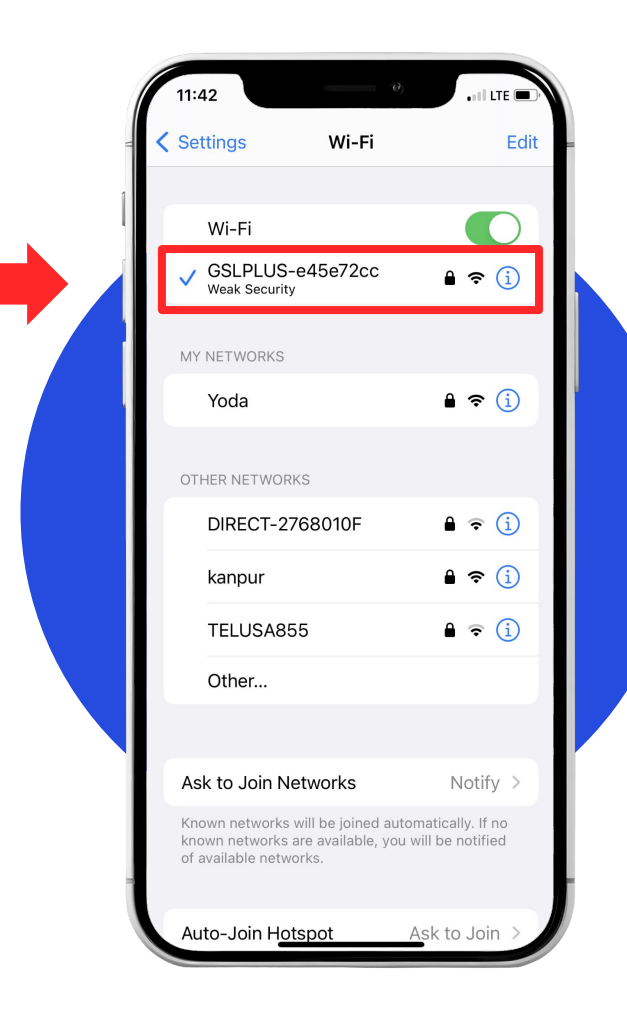

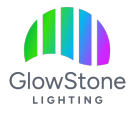

# Click on the network and enter this password: **gslplus86CD4T**

|   | 11:42                                                                                                    | Θ)        | .111 LTE .   |  |
|---|----------------------------------------------------------------------------------------------------|-----------|--------------|--|
| - | Settings                                                                                                    | Wi-Fi     | Edit         |  |
| 1 |                                                                                                    |           |              |  |
| 1 | Wi-Fi                                                                                                    |           |              |  |
|   | ✓ GSLPLUS<br>Weak Securit                                                                                                    | -e45e72cc | 🔒 🗢 i        |  |
|   | MY NETWORKS                                                                                                    |           |              |  |
|   | Yoda                                                                                                    |           | 🔒 🗢 i        |  |
|   | OTHER NETWOR                                                                                                    | RKS       |              |  |
|   | DIRECT-2                                                                                                    | 768010F   | 🔒 🗟 i        |  |
|   | kanpur                                                                                                    |           | 🔒 🗢 і        |  |
|   | TELUSA8                                                                                                    | 55        | 🔒 🧟 🚺        |  |
|   | Other                                                                                                    |           |              |  |
|   |                                                                                                    |           |              |  |
|   | Ask to Join N                                                                                                    | letworks  | Notify >     |  |
|   | Known networks will be joined automatically. If no<br>known networks are available, you will be notified<br>of available networks. |           |              |  |
|   | Auto-Join Ho                                                                                                    | otspot A  | sk to Join > |  |

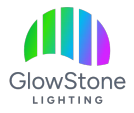

After a few second, your phone will bring up this page. You are now in the backend of the app.

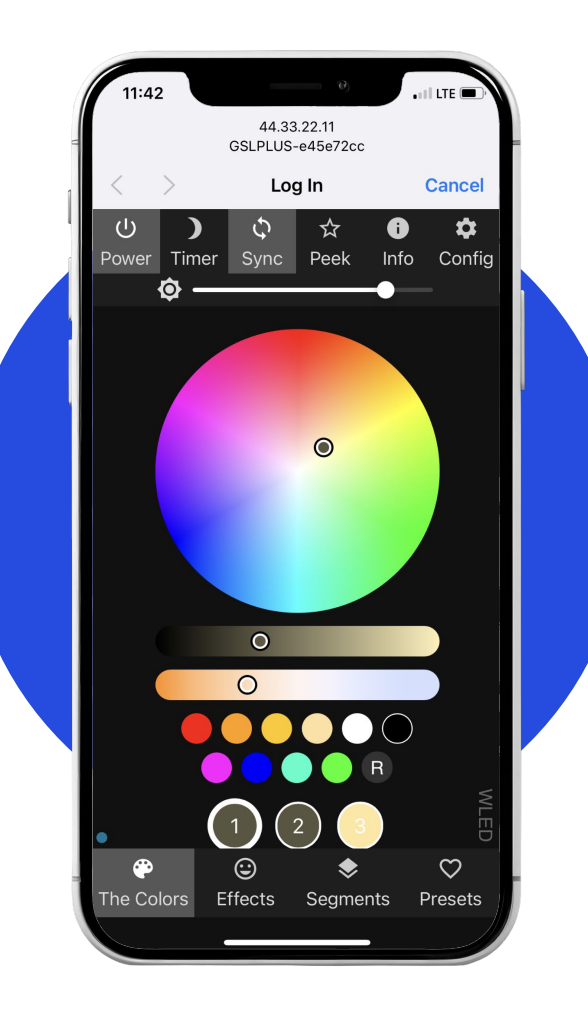

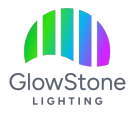

### Click "Config" in the top right corner.

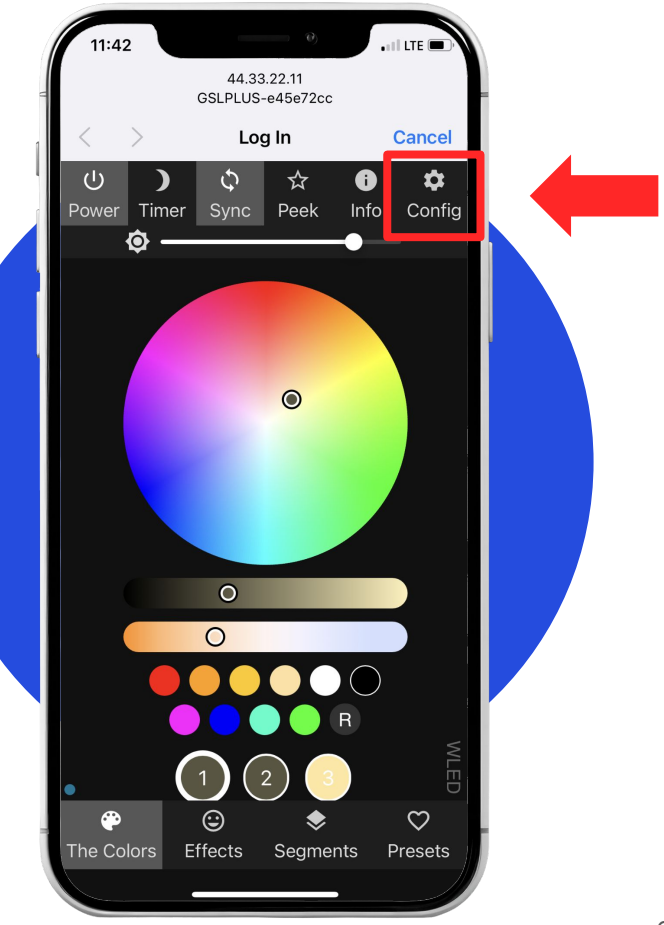

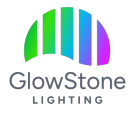

#### Now click "WiFi Setup".

44.33.22.11 GSLPLUS-e45e72cc Log In Cancel Back WiFi Setup **LED Preferences User Interface** Sync Interfaces Time & Macros Usermods Security & Updates

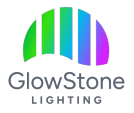

### Note

Some home WiFi signals are split into 5gHz and 2.4gHz networks.

The GlowStone lighting Plus Controller has to be connected to the 2.4 gHz option.

|    | 11:42     |                    | - Ø)              | . il tri  |       |
|----|-----------|--------------------|-------------------|-----------|-------|
| l. |           | 44.33.<br>GSLPLUS- | 22.11<br>e45e72cc |           |       |
| <  | >         | Log                | In                | Car       | ncel  |
| ?  | В         | ack Save           | & Conn            | ect       |       |
|    |           | WiFi s             | etup              |           |       |
|    | Con       | nect to exi        | sting net         | work      |       |
| N  | etwork na | me (SSID, e        | empty to          | not conne | ect): |
|    |           |                    |                   |           |       |
|    |           | Network p          | assword:          |           |       |
|    |           | ••••••             |                   |           |       |
|    | Static I  | P (leave at (      | 0.0.0.0 fo        | r DHCP):  |       |
|    |           |                    |                   |           |       |
|    |           | Static ga          | iteway:           |           |       |
|    |           |                    |                   |           |       |
|    |           | Static subr        | net mask:         |           |       |
|    |           |                    |                   |           |       |
| r  | mDNS add  | ress (leave        | empty for         | no mDN    | S):   |
|    | ht        | tp:// gsipius      | l.                | ocal      |       |
|    |           | Client IP:         | 10.0.0.45         |           |       |
|    | c         | onfigure A         | ccess Po          | int       |       |
|    |           |                    |                   |           |       |
| -  | AP SS     | SID (leave e       | mpty for I        | no AP):   |       |
|    |           | GSLPLUS-e          | 5e72cc            |           |       |
|    | ~         | Hide AP n          | ame: 📃            |           |       |

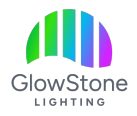

Enter your new Network Name (SSID) and Network Password.

You MUST enter the Network Name and Network Password exactly as they are listed on your phone, or your controller will not connect. Capitals letters, punctuation and spaces matter.

| 11:42       44.33.22.11<br>GSLPLUS-e45e72cc         44.33.22.11<br>GSLPLUS-e45e72cc         Log In       Cancel         Pack       Save & Connect         WiFi setup       Connect to existing network         Network name (SSID, empty to not connect):       Hure         Network password:       Static IP (leave at 0.0.0.0 for DHCP):         0       0       0         Static gateway:       0         0       0       0         Static subnet mask:       255       255         255       255       0         mDNS address (leave empty for no mDNS):       http:// gapus         http:// gapus       .local         Cient IP: 10.0.0.45       Configure Access Point                                                                                                    |
|----------------------------------------------------------------------------------------------------|
| 44.33.22.11         GSLPLUS-e45e72cc         Log In       Cancel         ?       Back       Save & Connect         WiFi setup         Connect to existing network         Network name (SSID, empty to not connect):         House         Network password:         Static IP (leave at 0.0.0.0 for DHCP):         0       0         Static gateway:         0       0         Static subnet mask:         255       255         255       255         mDNS address (leave empty for no mDNS):         http:// gapus       .local         Client IP: 10.0.0.45                                                                                                    |
| Log In       Cancel         ?       Back       Save & Connect         WiFi setup       Unified to existing network         Connect to existing network         Network name (SSID, empty to not connect):         Network password:         Network password:         Static IP (leave at 0.0.0.0 for DHCP):         0       0         Static gateway:         0       0         Static subnet mask:         255       255         mDNS address (leave empty for no mDNS):         http:// gapus       .local         Client IP: 10.0.0.45                                                                                                    |
| ?       Back       Save & Connect         WiFi setup       Connect to existing network         Network name (SSID, empty to not connect):       House         Network password:       Network password:         Static IP (leave at 0.0.0.0 for DHCP):       Network password:         Static gateway:       Static gateway:         0       0       0         Static subnet mask:       255       255         255       255       0         mDNS address (leave empty for no mDNS):       http:// gupus         http:// gupus       .local         Client IP: 10.0.0.45       Configure Access Point                                                                                                    |
| WiFi setup<br>Connect to existing network<br>Network name (SSID, empty to not connect):<br>House<br>Network password:<br>Static IP (leave at 0.0.0.0 for DHCP):<br>Static gateway:<br>Static gateway:<br>Static gateway:<br>Static subnet mask:<br>255 255 255 0<br>MDNS address (leave empty for no mDNS):<br>http:// gaptus .local<br>Client IP: 10.0.0.45                                                                                                    |
| Connect to existing network Network name (SSID, empty to not connect): House Network password: Static IP (leave at 0.0.0.0 for DHCP): Static IP (leave at 0.0.0.0 for DHCP): Static gateway: Static gateway: Static subnet mask: Static subnet mask: S |
| Network name (SSID, empty to not connect):<br>House<br>Network password:<br>Static IP (leave at 0.0.0.0 for DHCP):<br>Static gateway:<br>Static gateway:<br>Static subnet mask:<br>255 · 255 · 0<br>mDNS address (leave empty for no mDNS):<br>http:// gaptus .local<br>Client IP: 10.0.0.45                                                                                                    |
| House<br>Network password:<br><br>Static IP (leave at 0.0.0.0 for DHCP):<br>0 0 0 0 0<br>Static gateway:<br>0 0 0 0 0 0<br>Static subnet mask:<br>255 255 255 0<br>mDNS address (leave empty for no mDNS):<br>http:// gaptus .local<br>Client IP: 10.0.0.45                                                                                                    |
| Network password:<br>Static IP (leave at 0.0.0.0 for DHCP):<br>Static gateway:<br>Static gateway:<br>Static subnet mask:<br>255 · 255 · 255 · 0<br>mDNS address (leave empty for no mDNS):<br>http:// guidus .local<br>Client IP: 10.0.0.45<br>Configure Access Point                                                                                                    |
| Static IP (leave at 0.0.0.0 for DHCP):         0       0         0       0         0       0         0       0         0       0         0       0         0       0         0       0         0       0         0       0         0       0         0       0         0       0         0       0         0       0         0       0         0       0         0       0         0       0         0       0         0       0         0       0         0       0         0       0         0       0         0       0         0       0         0       0         0       0         0       0         0       0         0       0         0       0         0       0         0       0         0       0         0       0                                                                                                    |
| Static IP (leave at 0.0.0.0 for DHCP):<br>O O O Static gateway:<br>O O O Static subnet mask:<br>255 O mDNS address (leave empty for no mDNS):<br>http:// guidus .local<br>Client IP: 10.0.0.45                                                                                                    |
| 0       0       0       0         Static gateway:       0       0       0         Static subnet mask:       255       255       0         mDNS address (leave empty for no mDNS):       http:// gsipus       .local         Client IP: 10.0.0.45       Configure Access Point                                                                                                    |
| 0       0       0       0         Static gateway:       0       0       0         Static subnet mask:       255       0       0         Z255       255       0       0         mDNS address (leave empty for no mDNS):       http:// gsigus       .local         Client IP: 10.0.0.45       Configure Access Point                                                                                                    |
| Static gateway:                                                                                                    |
| 0       .0       .0         Static subnet mask:         255       .255       .0         mDNS address (leave empty for no mDNS):         http:// guipus       .local         Client IP: 10.0.0.45                                                                                                    |
| Static subnet mask:<br>255 . 255 . 255 . 0<br>mDNS address (leave empty for no mDNS):<br>http:// galplus .local<br>Client IP: 10.0.0.45<br>Configure Access Point                                                                                                    |
| 255 . 255 . 255 . 0<br>mDNS address (leave empty for no mDNS):<br>http:// gapus .local<br>Client IP: 10.0.0.45                                                                                                    |
| mDNS address (leave empty for no mDNS):<br>http:// giplus .local<br>Client IP: 10.0.0.45<br>Configure Access Point                                                                                                    |
| http:// gsipius .local<br>Client IP: 10.0.0.45                                                                                                    |
| Client IP: 10.0.0.45                                                                                                    |
| Configure Access Point                                                                                                    |
| Configure Access Point                                                                                                    |
|                                                                                                    |
| AP SSID (leave empty for no AP):                                                                                                    |
| GSLPLUS-e45e72cc                                                                                                    |
| Hide AP name:                                                                                                    |

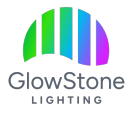

Once you have entered the Network Name and password click "Save & Connect" to save your changes and connect your controller to the new network.

| 4 | 11:42 0 UTE                                |
|---|--------------------------------------------|
| U | 44.33.22.11<br>GSLPLUS-e45e72cc            |
| 1 | < > Log In Cancel                          |
|   | ? Back Save & Connect                      |
| 4 | WiFi setup                                 |
|   | Connect to existing network                |
|   | Network name (SSID, empty to not connect): |
| 1 | House                                      |
|   | Network password:                          |
|   |                                            |
|   | Static IP (leave at 0.0.0.0 for DHCP):     |
|   | 0.0.0.0                                    |
|   | Static gateway:                            |
|   | 0.0.0.0                                    |
|   | Static subnet mask:                        |
|   | 255 . 255 . 255 . 0                        |
|   | mDNS address (leave empty for no mDNS):    |
|   | http:// gsplus .local                      |
|   | Client IP: 10.0.0.45                       |
|   | Configure Access Point                     |
|   | AP SSID (leave empty for no AP):           |
|   | GSLPLUS-e45e72cc                           |
|   | Hide AP name:                              |

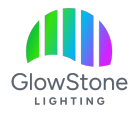

Now:

- Go back to your phone settings and connect to your home wifi.
- Launch the App.

You should now be connected to your lights.

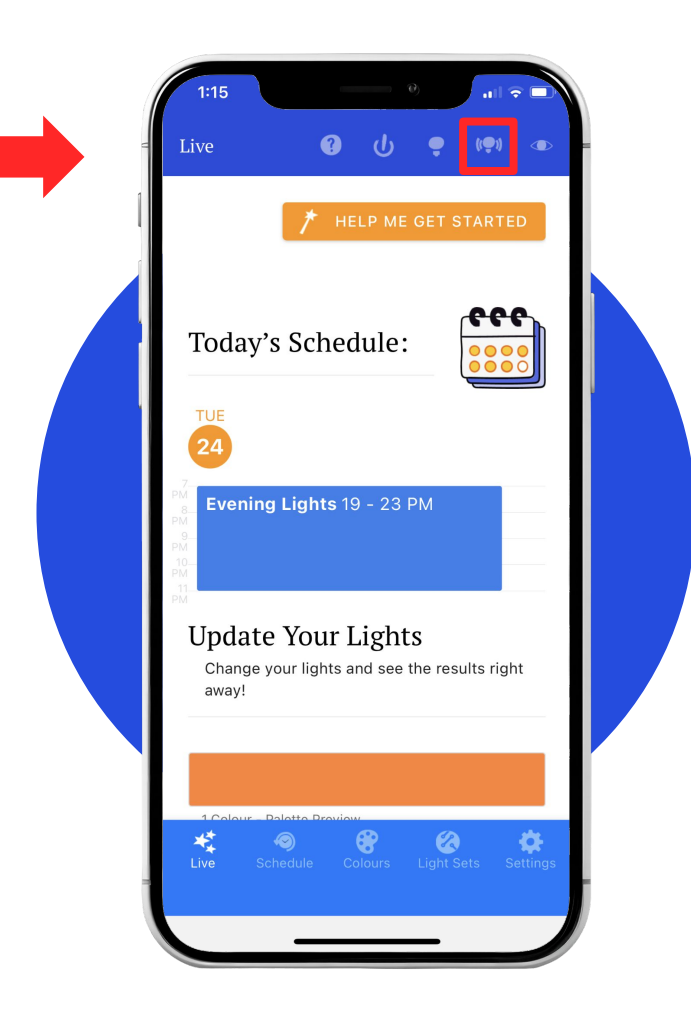

### Thank you!

We hope you Love Coming Home to your GlowStone Lighting.

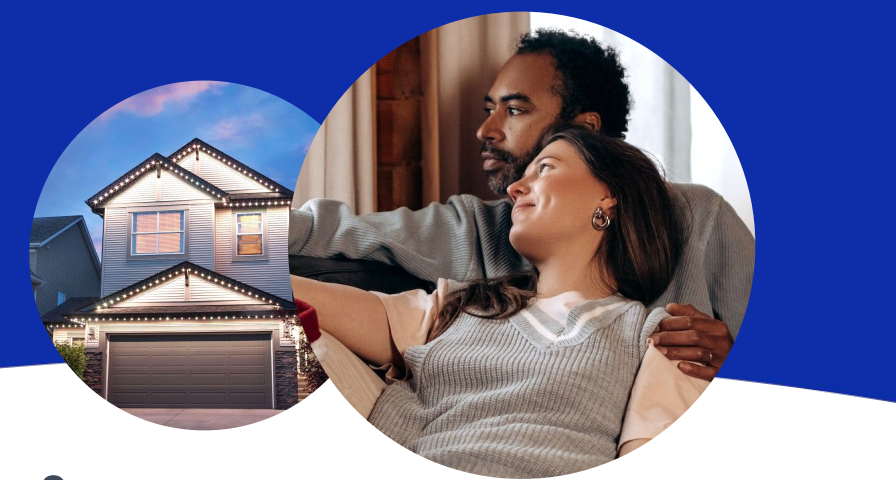

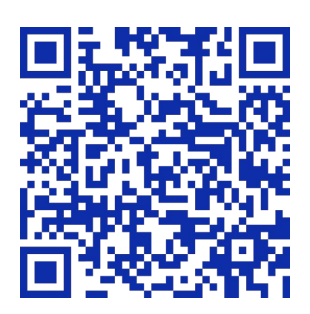

#### Still have questions?

We would be happy to help. Check our Support page by scanning QR code or visiting <u>https://GlowStoneLighting.com/Support/</u>

(403) 453-2224 info@glowstonelighting.com

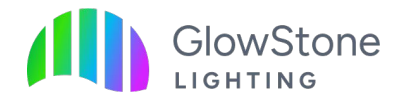